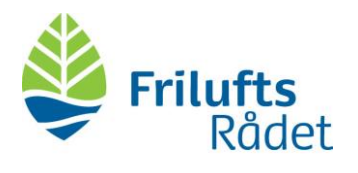

## Deltag I et Microsoft Teams-møde fra Microsoft Teamsappen

1. Åbn din Microsoft Teams App og klik på 'Kalender'

| < >             |       |                                                                    | Q Søg                                                               |                                        |                                                      |                                           | Friluftsrædet - | - 🗆 × |  |  |
|-----------------|-------|--------------------------------------------------------------------|---------------------------------------------------------------------|----------------------------------------|------------------------------------------------------|-------------------------------------------|-----------------|-------|--|--|
| ,<br>Aktivitet  |       | Kalender                                                           |                                                                     |                                        |                                                      |                                           |                 |       |  |  |
| E<br>Chat       | (*)   | I dag $<$ $>$ November 2020 $\vee$                                 |                                                                     | $\boxplus$ Arbejdsuge $\smallsetminus$ |                                                      |                                           |                 |       |  |  |
| <b></b>         |       | 09<br>Mandag                                                       | 10<br>Tirsclag                                                      |                                        | <b>11</b><br>Onsdag                                  | 12<br>Torsdag                             | 13<br>Fredag    |       |  |  |
| <b>Kalender</b> | 9.00  |                                                                    | I Scandiagade<br>Konceptbeskr<br>Microsoft Teal<br>Simone<br>Staudt |                                        |                                                      | Ring til Jacob Jensen                     |                 |       |  |  |
| Opkald          | 10:00 | Medarbejdermøde<br>Microsoft Teams-møde<br>Astrid Bigran Mortensen | Politikmøde<br>Lille<br>mødelokale                                  | Stående<br>Store mødelol               |                                                      |                                           |                 |       |  |  |
| Filer           | 11:00 | O                                                                  | Torbjørn Ø<br>Status på<br>Simone Ø                                 |                                        |                                                      |                                           |                 |       |  |  |
|                 | 12:00 |                                                                    |                                                                     |                                        |                                                      |                                           |                 |       |  |  |
|                 | 13:00 |                                                                    |                                                                     |                                        | UFA opfølgning<br>Microsoft Teams-møde Simone Staudt |                                           |                 |       |  |  |
|                 | 14:00 |                                                                    |                                                                     |                                        |                                                      | Lokalteam-snak<br>Lille mødelokale/sofaen |                 |       |  |  |
|                 | 15:00 |                                                                    | Lokal-snak<br>m. Helle                                              |                                        |                                                      | Sanja Storm Tuxen                         |                 |       |  |  |
| H<br>Apps       | 16:00 |                                                                    | Friluftsrådets<br>Kristian Jager                                    |                                        |                                                      |                                           |                 |       |  |  |
| (?)<br>Hjælp    |       |                                                                    |                                                                     |                                        |                                                      |                                           |                 |       |  |  |

2. Vælg mødet (A) og klik på deltag (B)

| $\langle \rangle$  |       |                                                                   | Q Søg                                                          |                          |                                                    |                                                      | Friluftsraadet - 🗇 🗙 |
|--------------------|-------|-------------------------------------------------------------------|----------------------------------------------------------------|--------------------------|----------------------------------------------------|------------------------------------------------------|----------------------|
| ,<br>Aktivitet     |       | Kalender                                                          | 🛱 Mød nu 🛛 + Nyt møde                                          |                          |                                                    |                                                      |                      |
| =<br>Chat          | ٤     | I dag < > November 2020 ~                                         | 🛗 Arbejdsuge 🗸                                                 |                          |                                                    |                                                      |                      |
| tearns             |       | 09<br>Mandag                                                      | 10<br>Tirsdag                                                  |                          | 11<br>Onsdag                                       | 12<br>Torsdag                                        | 13<br>Fredag         |
|                    |       |                                                                   | I Scandiagade                                                  |                          |                                                    |                                                      |                      |
| II*<br>Kalender    | 8:00  |                                                                   |                                                                |                          |                                                    |                                                      |                      |
| <b>C</b><br>Opkald |       |                                                                   |                                                                |                          |                                                    |                                                      |                      |
| <b>filer</b>       | 9:00  |                                                                   | Konceptbeskr Lene i huse<br>Microsoft Tear<br>Simone<br>Staudt | t                        |                                                    | Ring til Jacob Jensen                                |                      |
|                    | 10:00 | Medarbejdermøde<br>Microsoft Teams-møde<br>Astrid Bjørg Mortensen | Politikmøde<br>Lille<br>mødelokale                             | Stående<br>Store mødelol |                                                    |                                                      |                      |
|                    | 11:00 | 5                                                                 | Status på<br>Simone Ø                                          |                          |                                                    | Min kalender                                         | 2 <sup>3</sup>       |
|                    | 12:00 |                                                                   |                                                                |                          | A) B)                                              | <b>UFA opfølgning</b><br>11. nov. 2020 13.00 - 13.30 |                      |
|                    | 13:00 |                                                                   |                                                                |                          | UFA pfølgning<br>Michsoft Teams-møde Simone Staudt | Microsoft Teams-møde                                 |                      |
|                    | 14:00 |                                                                   |                                                                |                          |                                                    | E) Chat med deltagere                                |                      |
| Apps               | 45.00 |                                                                   |                                                                |                          |                                                    | <ul> <li>Simone Staudt</li> <li>Arranger</li> </ul>  |                      |
| (?)<br>Hjælp       | 15:00 |                                                                   | Lokal-snak<br>m. Helle<br>Friluftsrådets                       |                          |                                                    | Andrigut                                             |                      |

Dokumentnummer D20-127046

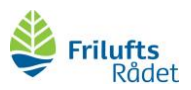

3. Sørg for at din mikrofon er slukket (A) og tryk på deltag nu (B)

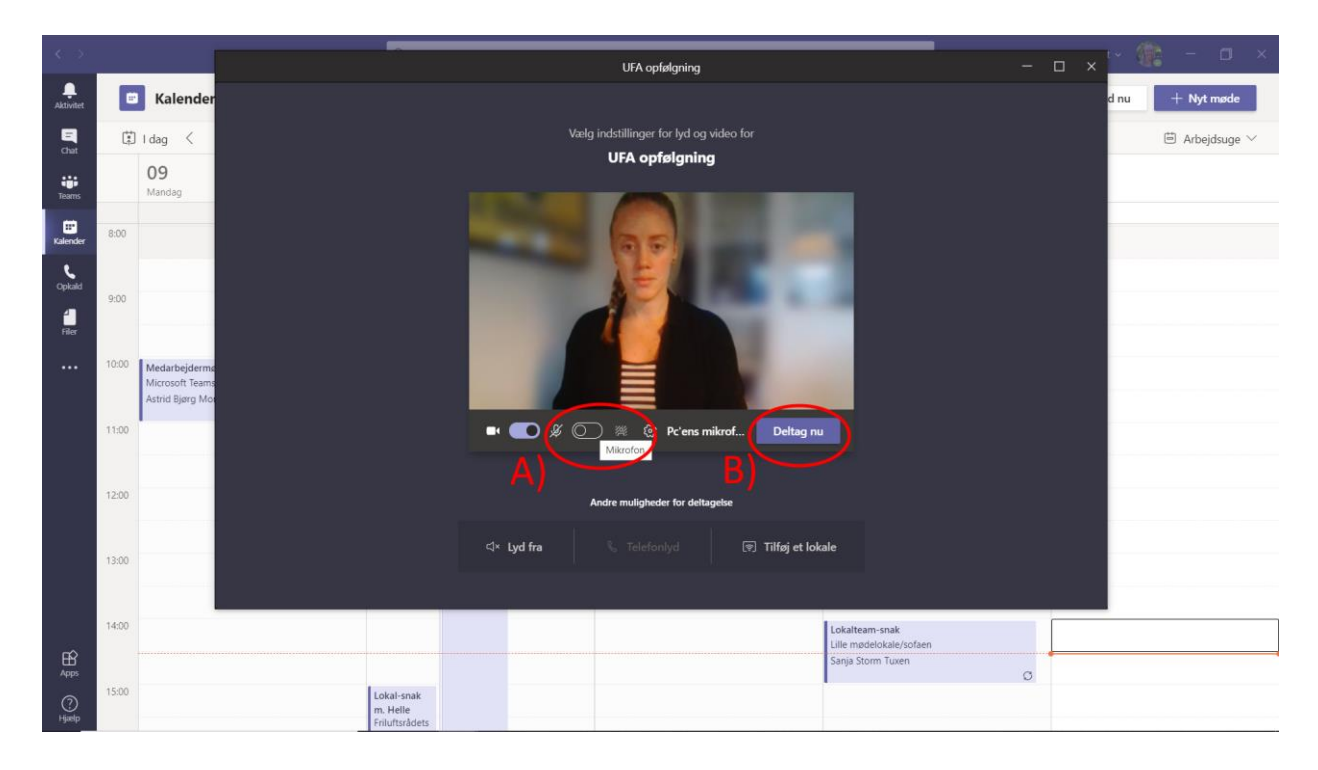